## Ektron Website Quick Reference

## **Scheduling Content to Appear at a Particular Date/Time**

In the content block you want to schedule to appear on the site at a certain time, click the *Schedule* tab. A window similar to the one below will appear:

| Edit Content in Folder "Test"                                                                                                    |                                                                                                    |                                                                                                    |
|----------------------------------------------------------------------------------------------------|----------------------------------------------------------------------------------------------------|----------------------------------------------------------------------------------------------------|
| 🔇 PUBLISH 🕲 🕞 🗄                                                                                                    | Θ                                                                                                    |                                                                                                    |
| Title: Expire Content                                                                                                    | IEnglist                                                                                                    | h (U S )]                                                                                                    |
| Content Searchable                                                                                                    | [Eligned                                                                                                    |                                                                                                    |
| Content Summar                                                                                                    | u Metodoto Aliopoo Sobodulo                                                                                                    | Commont Tompletee                                                                                                    |
| Content Summar                                                                                                    | y Metabata Allases Schebble                                                                                                    | Comment Templates                                                                                                    |
| Start Date:                                                                                                    | [None]                                                                                                    | 馬 騷                                                                                                    |
| End Date:                                                                                                    | [None]                                                                                                    | <b>IIII</b>                                                                                                    |
| Click the <i>Start Date Calend</i><br>appears, choose the date a<br>website. <i>Keep in mind the</i><br>site until the next schedule<br>Then, click DONE. | Add to the CMS Refresh Report<br>Click here<br>and time you want the dialog box to the pand time you want the content to appear or<br>at the information will not actually appear of<br>ad sync after that time. | right<br>n the<br>on the<br>$(2 \times 2011)$ $(2 \times 25 \times PM \times 10^{-1})$ $(2 \times 25 \times PM \times 10^{-1})$ $(2 \times 25 \times PM \times 10^{-1})$ $(2 \times 25 \times PM \times 10^{-1})$ $(2 \times 2011)$ $(2 \times 25 \times PM \times 10^{-1})$ $(2 \times 25 \times PM \times 10^{-1})$ |
|                                                                                                    |                                                                                                    | Done Cancel                                                                                                    |

When the *Start Date Calendar dialog box* closes, the date and time you chose will appear in the *Start Date field* as shown below.

| Edit Content in | H 🗐 🕞        |                                                                                               |                | -        | -              |           |  |  |
|-----------------|--------------|-----------------------------------------------------------------------------------------------|----------------|----------|----------------|-----------|--|--|
| Title: Test     | - Glosary    |                                                                                               |                | [Er      | ıglish (U.S.)] |           |  |  |
| Content         | Summary      | Metadata                                                                                      | Aliases        | Schedule | Comment        | Templates |  |  |
|                 | Start Date:  | Thursday, Septemb                                                                             |                | 55       |                |           |  |  |
|                 | End Date:    | [None]                                                                                        |                |          |                |           |  |  |
| Action          | on End Date: | <ul> <li>Archive and remove from site (expire)</li> <li>Archive and remain on site</li> </ul> |                |          |                |           |  |  |
| ck here         |              | O Add to the CMS F                                                                            | Refresh Report |          |                |           |  |  |

Click the PUBLISH button to save the Start date and time.

## Verify the Start date/time have been set:

In the Content Workarea, navigate and locate the content block you set an expiration date and time for.

| Folders                                                                                                    | View Contents of Folder "Test"     | <b>2</b> |                                   |          |      |        |                          |                   |                          |                          |
|----------------------------------------------------------------------------------------------------|------------------------------------|----------|-----------------------------------|----------|------|--------|--------------------------|-------------------|--------------------------|--------------------------|
|                                                                                                    | NEW VIEW DELETE                    | ACT      | ION 📮 😡                           |          |      |        |                          |                   |                          |                          |
| d g dentrik gov<br>d gs. nv gov<br>d gs. nv gov<br>d gs. nv gov<br>d gs. nv gov<br>d gs. nv gov<br>d gs. nv gov<br>d gs. nv gov<br>d gs. nv gov<br>d gs. fineral nv. gov<br>d graft nv. gov<br>d graft nv gov<br>d graft nv gov<br>d gr | Title                              |          | Content Type                      | Language | ID   | Status | Date Modified            | Last Editor       | Start Date               | End Date                 |
|                                                                                                    | Test - STAFF LIST<br>Template      | 4        | Smart Form: Staff List            |          | 7402 | A      | 7/10/2012<br>11:04:04 AM | DEstey.<br>DEstey |                          |                          |
|                                                                                                    | Test - SERVICE<br>CATALOG Template | 4        | Smart Form: Service<br>Catalog    |          | 7405 | A      | 7/10/2012<br>11:03:20 AM | DEstey.<br>DEstey |                          |                          |
|                                                                                                    | 🐼 Test - PAGE Template             | 4        | Smart Form: Page                  |          | 7400 | A      | 7/10/2012<br>11:17:12 AM | DEstey,<br>DEstey |                          |                          |
|                                                                                                    | Test - PAGE PROGRAM<br>Template    | 4        | Smart Form: Page -<br>Program     |          | 7407 | A      | 7/10/2012<br>10:58:04 AM | DEstey,<br>DEstey |                          |                          |
|                                                                                                    | 💽 Test - Mtgs                      | 4        | Smart Form: Meetings &<br>Agendas |          | 8189 | A      | 7/10/2012<br>10:49:49 AM | DEstey,<br>DEstey |                          |                          |
|                                                                                                    | 🐼 Test - Links Template            | 4        | Smart Form: Links                 |          | 7382 | A      | 7/10/2012<br>10:42:41 AM | DEstey,<br>DEstey |                          |                          |
|                                                                                                    | Test - Glosary                     | 4        | Smart Form: Glossary              |          | 8190 | Ρ      | 9/13/2012<br>07:48:29 AM | DEstey,<br>DEstey | 9/20/2012<br>07:25:00 AM |                          |
|                                                                                                    | Test - DOCUMENTS<br>Template       | 4        | Smart Form: Documents             |          | 7398 | A      | 9/13/2012<br>07:26:14 AM | DEstey,<br>DEstey |                          | 9/20/2012<br>07:25:00 AM |
|                                                                                                    |                                    |          |                                   |          |      |        |                          |                   |                          | Start D                  |

Notice the last content block shown above #8190 now displays a Start Date and Time.

Revised 9/13/2012